# **CISCO** Academy

# Настройка динамического и статического NAT

# Топология

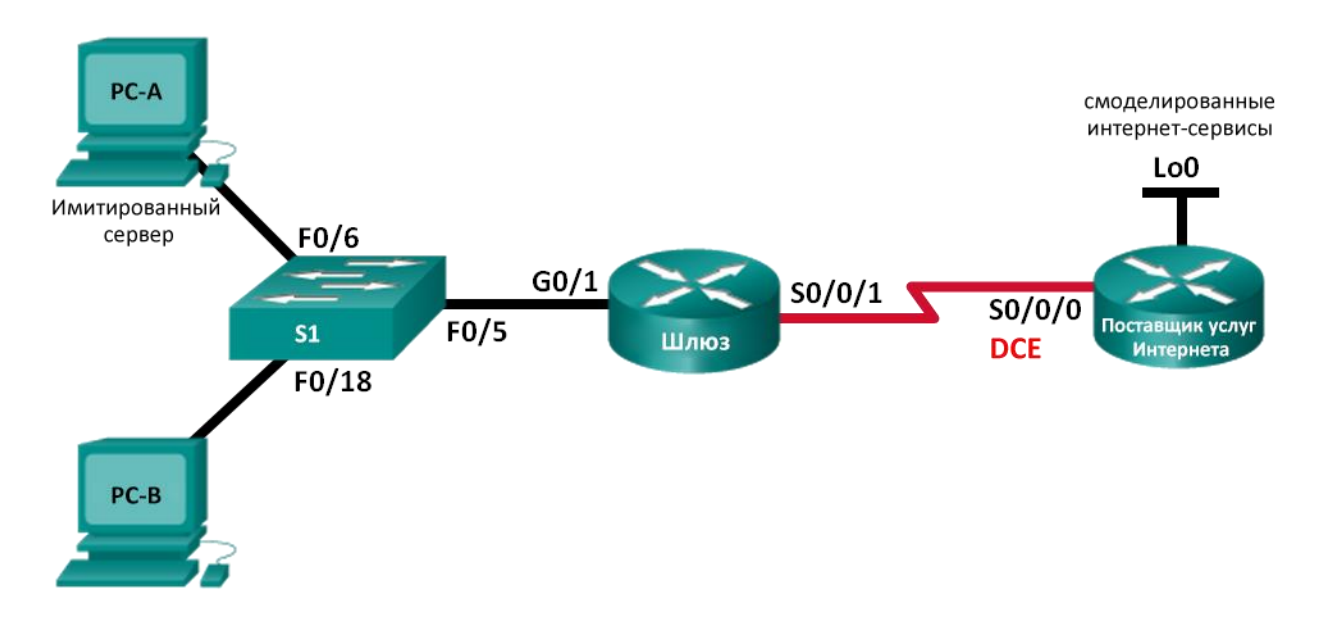

# Таблица адресации

| Устройство                    | Интерфейс    | IP-адрес       | Маска подсети   | Шлюз по умолчанию |
|-------------------------------|--------------|----------------|-----------------|-------------------|
| Шлюз_ФАМИЛИЯ                  | G0/1         | 192.168.1.1    | 255.255.255.0   | _                 |
|                               | S0/0/1       | 209.165.201.18 | 255.255.255.252 | _                 |
| ISP                           | S0/0/0 (DCE) | 209.165.201.17 | 255.255.255.252 | _                 |
|                               | Lo0          | 192.31.7.1     | 255.255.255.255 |                   |
| РС-А (смоделированный сервер) | NIC          | 192.168.1.20   | 255.255.255.0   | 192.168.1.1       |
| PC-B                          | NIC          | 192.168.1.21   | 255.255.255.0   | 192.168.1.1       |

# Задачи

Часть 1. Построение сети и проверка соединения Часть 2. Настройка и проверка статического NAT Часть 3. Настройка и проверка динамического NAT

# Необходимые ресурсы

- 2 маршрутизатора Cisco
- 1 коммутатор Cisco
- 2 ПК (под управлением Windows 7 или 8 с программой эмуляции терминала Tera Term или Putty)

- Консольные кабели для настройки устройств Cisco IOS через консольные порты
- Кабели Ethernet и последовательные кабели согласно топологии.

# Часть 1: Построение сети и проверка связи

В первой части вам предстоит настроить топологию сети и выполнить базовую настройку, например, IP-адреса интерфейсов, статическую маршрутизацию, доступ к устройствам и пароли.

# Шаг 1: Создайте сеть согласно топологии.

Подключите устройства, как показано в топологии, и подсоедините необходимые кабели.

# Шаг 2: Настройте узлы ПК.

# Шаг 3: Выполните инициализацию и перезагрузку маршрутизатора и коммутаторов.

# Шаг 4: Произведите базовую настройку маршрутизаторов.

- а. Подключитесь к маршрутизатору с помощью консоли и перейдите в режим глобальной настройки.
- b. Скопируйте приведенную ниже базовую конфигурацию и вставьте ее в текущую конфигурацию на маршрутизаторе.

```
no ip domain-lookup
service password-encryption
enable secret class
banner motd #
Unauthorized access is strictly prohibited. #
line con 0
password cisco
login
logging synchronous
line vty 0 4
password cisco
login
```

- с. Настройте имена хостов в соответствии с топологией. Используйте имя Gateway\_ФАМИЛИЯ, укажите вашу фамилию на английском языке.
- d. Скопируйте текущую конфигурацию в файл загрузочной конфигурации.

# Шаг 5: Для симуляции создайте веб-сервер на ISP.

- a. Создайте локального пользователя с именем **webuser** с зашифрованным паролем **webpass**, уровень привилегий – 15.
- b. Включите службу HTTP-сервера на маршрутизаторе ISP с помощью команды **ip http server**. Учтите, что данная команда может не работать в вашей версии Packet Tracer.
- с. Настройте сервис НТТР таким образом, чтобы он использовал локальную базу данных пользователей. Используйте команду **ip http authentication local**. Учтите, что данная команда может не работать в вашей версии Packet Tracer.

# Шаг 6: Настройте статическую маршрутизацию.

- a. Создайте статический маршрут на маршрутизаторе ISP до диапазона назначенных публичных сетевых адресов 209.165.200.224/27 маршрутизатора Gateway\_ФАМИЛИЯ, используя адрес следующего перехода.
- b. Создайте маршрут по умолчанию от маршрутизатора Gateway\_ФАМИЛИЯ к маршрутизатору ISP, используя адрес следующего перехода.

# Шаг 7: Сохранение текущей конфигурации в качестве загрузочной.

# Шаг 8: Проверьте подключение к сети.

- a. С компьютеров отправьте эхо-запросы на интерфейс G0/1 маршрутизатора Gateway\_ФАМИЛИЯ. Выполните отладку, если эхо-запрос не проходит.
- b. Отобразите таблицы маршрутизации на обоих маршрутизаторах, чтобы убедиться, что статические маршруты содержатся в таблице маршрутизации и правильно настроены на обоих маршрутизаторах.

# Часть 2: Настройка и проверка статического преобразования NAT

В статическом NAT используется сопоставление локальных и глобальных адресов по схеме «один к одному». Метод статического преобразования особенно полезен для веб-серверов или устройств, которые должны иметь постоянный адрес и быть доступными из Интернета.

# Шаг 1: Настройте статическое сопоставление.

Статическая привязка должна быть настроена для преобразования маршрутизатором частного внутреннего адреса сервера 192.168.1.20 в публичный адрес 209.165.200.225 и обратно. Это позволит пользователю из Интернета получить доступ к компьютеру РС-А. Компьютер РС-А моделирует сервер или устройство с постоянным адресом, к которому можно получить доступ из Интернета.

#### Шаг 2: Задайте интерфейсы.

Выполните на соответствующих интерфейсах маршрутизатора Gateway\_ФАМИЛИЯ команды для того, что, чтобы обозначить внутренний и внешний интерфейсы для преобразования.

#### Шаг 3: Протестируйте настройку.

а. Отобразите таблицу статических **преобразований** NAT.

Во что был преобразован внутренний адрес локального узла?

192.168.1.20 = \_\_\_\_

Кем назначен внутренний глобальный адрес?

Кем назначен внутренний локальный адрес?

b. На компьютере ПК А отправьте эхо-запрос на интерфейс Lo0 (192.31.7.1) маршрутизатора ISP. Если эхо-запрос не прошел, выполните отладку. На маршрутизаторе Gateway\_ФАМИЛИЯ просмотрите таблицу преобразований NAT.

Когда компьютер ПК А отправил ICMP-запрос (эхо-запрос) на адрес ISP 192.31.7.1, в таблицу была добавлена запись NAT, где ICMP указан в виде протокола.

Какой номер порта использовался в данном обмене пакетами ІСМР?

с. С компьютера ПК А подключитесь по Telnet к интерфейсу Lo0 ISP и отобразите таблицу преобразований NAT.

Примечание. NAT для запроса ICMP может устареть, из-за чего он будет удален из таблицы NAT.

Какой протокол использовался для этого преобразования?

Укажите номера используемых портов.

Внутренний глобальный/локальный: \_\_\_\_\_

Внешний глобальный/локальный: \_\_\_\_\_

- d. Поскольку статический NAT настроен для ПК А, убедитесь в успешном прохождении эхо-запроса от ISP до ПК А по публичному адресу через статический NAT (209.165.200.225).
- e. На маршрутизаторе Gateway\_ФАМИЛИЯ отобразите таблицу NAT, чтобы проверить преобразование.

Обратите внимание, что внешний локальный и внешний глобальный адреса совпадают. Этот адрес — адрес источника в удаленной сети ISP. Для успешной отправки эхо-запроса от ISP, внутренний глобальный адрес статического NAT 209.165.200.225 был преобразован во внутренний локальный адрес компьютера ПК А (192.168.1.20).

f. Проверьте статистику NAT, выполнив соответствующую команду на маршрутизаторе, являющемся шлюзом.

# Часть 3: Настройка и проверка динамического преобразования (NAT)

При динамическом преобразовании NAT используется пул публичных адресов, которые назначаются в порядке очереди («первым пришел — первым обслужили»). Когда внутреннее устройство запрашивает доступ к внешней сети, динамическое преобразование NAT назначает доступный публичный IPv4-адрес из пула. Динамическое преобразование NAT представляет собой сопоставление адресов по схеме «многие ко многим» между локальными и глобальными адресами.

# Шаг 1: Очистите данные NAT.

Перед добавлением динамических преобразований очистите все NAT и удалите статистику из части 2 с помощью команд clear ip nat translation \* и clear ip nat statistics.

# Шаг 2: Создайте список контроля доступа (ACL-список), соответствующий диапазону частных IP-адресов локальной сети.

ACL-список 1 используется для обеспечения возможности преобразования сети 192.168.1.0/24 (необходимо разрешить эту сеть, используя стандартный ACL-список). Добавьте ACL 1 на Gateway\_ФАМИЛИЯ.

# Шаг 3: Убедитесь, что настройки интерфейсов NAT все еще действительны.

Проверьте настройки NAT (статистику преобразований) на маршрутизаторе Gateway\_ФАМИЛИЯ.

#### Шаг 4: Определите пул пригодных к использованию публичных IP-адресов.

Создайте NAT-пул на маршрутизаторе Gateway\_ФАМИЛИЯ с именем **public\_access**. Диапазон адресов в пуле – от **209.165.200.242** до **209.165.200.254**. Маска подсети – 255.255.255.224.

# Шаг 5: Определите NAT из внутреннего списка адресов источника на пул внешних адресов.

**Примечание**. Помните, что имена пула NAT регистрозависимы, а имя пула, вводимое здесь, должно совпадать с именем, использованным на предыдущем шаге.

Вам необходимо на маршрутизаторе Gateway\_ФАМИЛИЯ привязать ACL-список с номером 1 к NAT-пулу **public\_access**.

#### Шаг 6: Протестируйте настройку.

а. С ПК В отправьте эхо-запрос на интерфейс Lo0 (192.31.7.1) маршрутизатора ISP. Если эхо-запрос не прошел, выполните отладку. На маршрутизаторе Gateway\_ФАМИЛИЯ просмотрите таблицу преобразований NAT.

Как выглядит преобразованный внутренний адрес локального узла для ПК В?

192.168.1.21 =

Когда ПК В отправил сообщение ICMP на адрес ISP 192.31.7.1, в таблицу была добавлена динамическая запись NAT с указанным протоколом ICMP.

Какой номер порта использовался в данном обмене пакетами ICMP?

- b. На компьютере ПК В откройте веб-браузер и введите IP-адрес имитируемого на ISP веб-сервера (интерфейс Lo0). При запросе войдите в систему под именем **webuser** и с паролем **webpass**. Учтите, что данное действие может не сработать в вашей версии Packet Tracer.
- с. Выведите на экран таблицу преобразований NAT.

Какой протокол использовался для этого преобразования?

Укажите номера используемых портов.

Внутренний: \_\_\_\_\_

Внешний: \_\_\_\_\_

Какие общеизвестные номер порта и сервис использовались?

d. Проверьте статистику NAT на маршрутизаторе, являющемся шлюзом.

#### Шаг 7: Удалите запись статического NAT.

На шаге 7 запись статического NAT удаляется, и можно просмотреть запись NAT.

- а. Удалите запись для статического NAT из части 2. При запросе об удалении дочерних записей введите **yes** (да).
- b. Очистите трансляции NAT и статистику.
- с. Отправьте эхо-запрос к ISP (192.31.7.1) с обоих узлов.
- d. Отобразите таблицу преобразований и статистику NAT.

### Контрольные вопросы

- 1. Зачем нужно использовать NAT в сети?
- 2. В чем заключаются ограничения NAT?